# Custom 404 Version 1.x Installation and Configuration

August 1, 2015

**Envision IT** 7145 West Credit Avenue Suite 100, Building 3 Mississauga, ON L5N 6J7

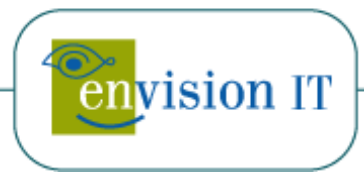

## **Table of Contents**

| Overview                                    | 2  |
|---------------------------------------------|----|
| Deploy Custom 404 to Your SharePoint Server | 3  |
| Deploy the License File                     | 3  |
| SharePoint 2013 Support                     | 4  |
| List Creation                               | 4  |
| Test Page                                   | 7  |
| Supporting Redirects From .ASP URLs         | 8  |
| Uninstall                                   | 11 |

#### **Overview**

The following tasks are required to install and configure this component:

- 1. You must be a Site Collection Administrator for install
- 2. All new URL's should be created before install (More can be added after install)
- 3. Compile list of old URL's and new URL's (This is needed during the List Configuration)
- 4. Deploy the Custom 404 solution to your SharePoint server

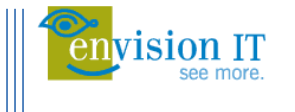

#### **Deploy Custom 404 to Your SharePoint Server**

- Place the EIT.Silverlight.PhotoViewer.wsp in a folder of your choice (C:\Packages is used in these instructions).
- Open the SharePoint 2010/2013 Management Shell by right clicking on it and selecting "Run as Administrator"
- 3. Run the following commands. Replace the path with the Full path to the WSP file.

```
Add-SPSolution -LiteralPath "C:\Packages\ EIT.Custom404.wsp"
Install-SPSolution -Identity EIT.Custom404.wsp -GacDeployment
```

4. Run the following command to enable the feature at each web application, replacing "http://yoursite/" with the URL of your site.

```
Enable-SPFeature -identity " Custom404_Custom404ListTemplate" -
URL "http://yoursite"
```

#### **Deploy the License File**

In order for Custom 404 to display the redirected pages you must have a valid license file on your server. A 30 day trial license file is available as part of the install package. This can be replaced with a production license file once the product is purchased. The License file name is EIT.Custom404.License.txt. You will receive the following message if you do not deploy the license file.

> Your License File for Envision IT Custom 404 Redirector is missing. It belongs in C:\Program Files\Common Files\Microsoft Shared\Web Server Extensions\14\template\layouts\EIT.Custom404 \ClientBin\EIT.Custom404.license.txt (the ZIP file you downloaded, should contain a license file. Copy it to the indicated location) Please visit www.envisionit.com to request temporary license, or purchase a full license.

1. Place the EIT.Custom404.License.txt file in the following directory

C:\Program Files\Common Files\Microsoft Shared\Web Server Extensions\14\TEMPLATE\LAYOUTS\EIT.Custom404\ClientBin

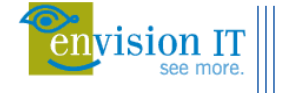

#### SharePoint 2013 Support

- Open the SharePoint 2013 Management Shell by right clicking on it and selecting "Run as Administrator"
- 2. Run the following commands.

```
$site = Get-SPSite $siteUrl
$site.FileNotFoundUrl = "/_layouts/EIT.Custom404/Custom404Redirect.aspx"
```

#### **List Creation**

In your SharePoint site create a list called Custom 404 using the Envision IT Custom 404 Template (activated in step 4 under configure custom 404)

1. On your SharePoint site select "Site Actions"

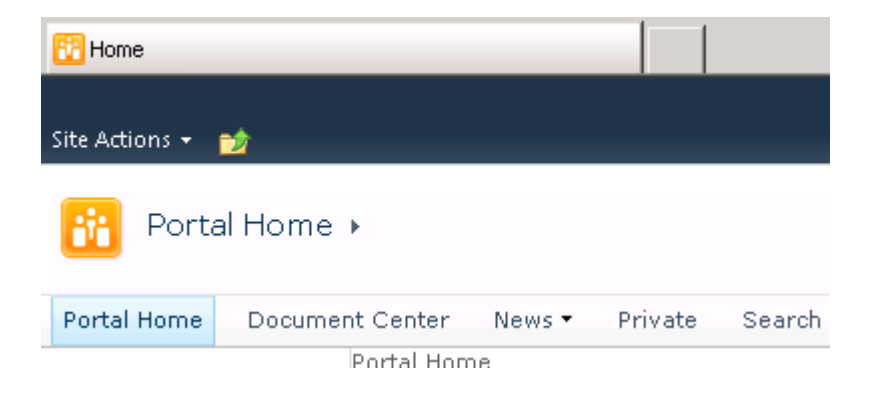

2. In the site actions drop-down select "View All Site Content"

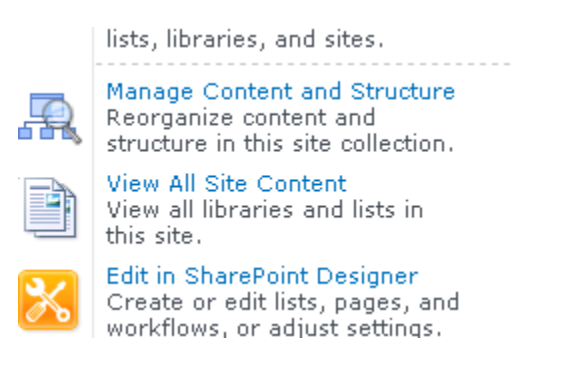

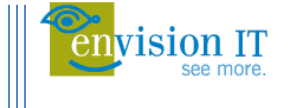

3. On the All Site Content page select "Create"

| ne<br>ites, | ▶ All Site<br>lists, and l | ibraries in f | L<br>this site. |        |       |
|-------------|----------------------------|---------------|-----------------|--------|-------|
| Jmen        | it Center                  | News 🔻        | Private         | Search | Sites |
|             | Trea                       | ite 🛛 🎸 🤅     | Site Workfl     | ows    |       |
|             | Documer                    | nt Libraries  |                 |        |       |

4. Select "Envision IT Custom 404 Config List"

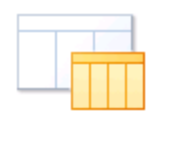

Envision IT Custom 404 config list

5. In the "Name" Dialog box Type Custom404 and select "Create"

| Custom40 | 04           |  |
|----------|--------------|--|
| Create   | More Options |  |

6. Select "Add New Item"

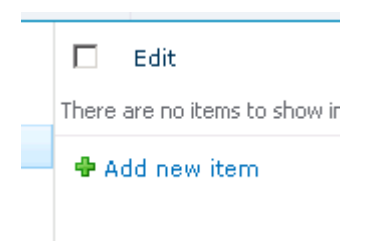

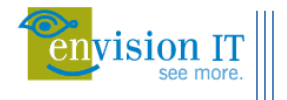

7. In the New Item page you will need to type in the old URL and then select from one of four types of compare and then enter the new URL and select "Save"

| Oldurl *  | The full or partial URL from the Old site, or a shortcut URL you would like to use. In general it should start with / and not bttp        |
|-----------|----------------------------------------------------------------------------------------------------|
| Compare * | © 1-Exact Match (e.g. document)                                                                                                    |
|           | C 2-Starts with Match (e.g. folder)                                                                                                    |
|           | 🔿 3-Contains Match (e.g. keyword)                                                                                                    |
|           | C 4-Default (last chance catch all)                                                                                                    |
|           | How should the OldURL be treated. Does it point to a full document, or a folder                                                           |
| NewURL *  |                                                                                                    |
|           | the Site relative URL to go to when the OldURL is matched, this should start with / or http if it should go to a different site or domain |

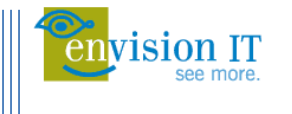

#### **Test Page**

A test page is available by typing the following into your browser

http://YOUR SERVER NAME/\_Layouts/EIT.Custom404/Custom404test.aspx

You can use this page to test the URL's in the list created in the List Creation section, this will allow you to see that the Custom404 list is configured properly.

In the footer of the test page you can select the licensed to link to see details of your license including version and license expiry date.

| Exact Match                                                                               |     |                              |
|-------------------------------------------------------------------------------------------|-----|------------------------------|
| none specified                                                                            |     |                              |
|                                                                                           |     |                              |
| Starts With Match                                                                         |     |                              |
| Bad URL                                                                                   |     | Expected Target URL          |
| https://productdevsp2010wa.envisionit.com/oldpages/page2/junk/junk junk.aspx              |     | /en/pages/page-2.aspx        |
| https://productdevsp2010wa.envisionit.com/oldpages/page1/junk/junk junk.aspx              |     | /en/pages/page-1.aspx        |
| https://productdevsp2010wa.envisionit.com/loop3/junk/junk.junk.aspx                       |     | /loop4                       |
| https://productdevsp2010wa.envisionit.com/loop2/junk/junk_junk.aspx                       |     | /loop3                       |
| https://productdevsp2010wa.envisionit.com/loop1/junk/junk junk.aspx                       |     | /loop2                       |
| https://productdevsp2010wa.envisionit.com/fr/junk/junk junk.aspx                          |     | /fr/pages/le404-aspx.aspx    |
| KeyWord Match                                                                             |     |                              |
| Bad URL                                                                                   |     | Expected Target URL          |
| https://productdevsp2010wa.envisionit.com/junk/rotate/junk/junk junk.aspx                 | /en | /pages/imagerotator.aspx     |
| https://productdevsp2010wa.envisionit.com/junk/photo/junk/junk.junk.aspx /en/pages/photov |     | /pages/photoviewer.aspx      |
| ps://productdevsp2010wa.envisionit.com/junk/google/junk/junk junk.aspx http               |     | p://www.google.ca            |
| Default Last Chance Matcl                                                                 | h   |                              |
| Bad URL                                                                                   |     | Expected Target URL          |
| https://productdevsp2010wa.envisionit.com/junk/lastchanceofamatch/junk/junk.junk.aspx     | /6  | en/Pages/Page-Not-Found.aspx |

Copyright © Envision IT 2010,2011 EIT\_Custom404 version 1.0.4205.7 (7 Jul, 2011 ) licensed to Temporary 30 Day License until August 7, 2011

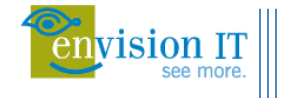

#### Valid Temporary Envision IT Custom 404 Redirector License.

Build Date: 8 Jul, 2011 Version: 1.0.4206.1 Temporary 30 Day License Expires: August 8, 2011 (in 31 days)

Before your trial of Envision IT Custom 404 Redirector has expired, Please visit www.envisionit.com to purchase a license.

#### **Supporting Redirects From .ASP URLs**

In order for the Custom 404 module to be able to handle redirects from .asp URLs, IIS and SharePoint have to be reconfigured to allow these URLs through. There are two steps to this.

This first step is to modify each web application in IIS that will be redirecting .asp URLs. In IIS Manager, select the web application to be modified, and select Handler Mappings in the IIS section. You will see something similar to the handler mappings listed below. Highlight ASPClassic and select Remove from the Actions menu on the right. This will prevent IIS from handling .asp requests, and pass them on to SharePoint.

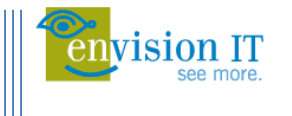

Add Managed Handler... Add Script Map...

Add Wildcard Script Map...

Edit Feature Permissions... Revert To Parent View Ordered List...

Add Module Mapping...

Actions

Edit... Remove

Help Online Help

Handler Mappings

Use this feature to specify the resources, such as DLLs and managed code, that handle responses for specific request types.

| ame 🔺                           | Path                 | State   | Path Type   | Handler 🔺     |
|---------------------------------|----------------------|---------|-------------|---------------|
| Enabled                         |                      |         |             |               |
| ASPClassic                      | *.asp                | Enabled | File        | IsapiModule   |
| AssemblyResourceLoader-Integr   | WebResource.axd      | Enabled | Unspecified | System.Web    |
| AXD-ISAPI-2.0                   | *.axd                | Enabled | Unspecified | IsapiModule   |
| AXD-ISAPI-2.0-64                | *.axd                | Enabled | Unspecified | IsapiModule   |
| IGI-exe                         | *.exe                | Enabled | File        | CgiModule     |
| HttpRemotingHandlerFactory-re   | *.rem                | Enabled | Unspecified | System.Runt   |
| HttpRemotingHandlerFactory-re   | *.rem                | Enabled | Unspecified | IsapiModule   |
| HttpRemotingHandlerFactory-re   | *.rem                | Enabled | Unspecified | IsapiModule   |
| HttpRemotingHandlerFactory-so   | *.soap               | Enabled | Unspecified | System.Runt   |
| HttpRemotingHandlerFactory-so   | *.soap               | Enabled | Unspecified | IsapiModule 📖 |
| HttpRemotingHandlerFactory-so   | *.soap               | Enabled | Unspecified | IsapiModule   |
| SAPI-dll                        | *.dll                | Enabled | File        | IsapiModule   |
| ISONHandlerFactory              | *.json               | Enabled | Unspecified | System.Web    |
| .iveStreamingHandler            | *.isml               | Enabled | File        | LiveStreamin  |
| DwssvrHandler                   | /_vti_bin/owssvr.dll | Enabled | Unspecified | IsapiModule   |
| PageHandlerFactory-Integrated   | *.aspx               | Enabled | Unspecified | System.Web    |
| PageHandlerFactory-ISAPI-2.0    | *.aspx               | Enabled | Unspecified | IsapiModule   |
| PageHandlerFactory-ISAPI-2.0-64 | *.aspx               | Enabled | Unspecified | IsapiModule   |
| PlaylistHandler                 | *.isx                | Enabled | File        | PlaylistHandl |
| ReportViewerWebControl          | Reserved.ReportVi    | Enabled | Unspecified | Microsoft.Re  |
| ReportViewerWebPart             | Reserved.ReportVi    | Enabled | Unspecified | Microsoft.Re  |
| ules-64-ISAPI-2.0               | *.rules              | Enabled | Unspecified | IsapiModule   |
| ules-Integrated                 | * rules              | Enabled | Upspecified | System Serv   |

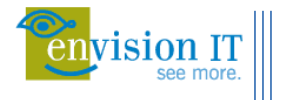

The second step is to go into Central Admin on the SharePoint farm, go to Security, and select Define blocked file types. Again for each web application that will be handling requests, select the web application, and remove the asp line from the list of file extensions.

| Blocked File Types                                                                                                    |                                | □ ×              |
|----------------------------------------------------------------------------------------------------|--------------------------------|------------------|
| Type each file extension (                                                                                                    | on a separate line.            |                  |
| ade<br>adp<br>app<br>asa<br>ashx<br>asmx<br>asmx<br>asmx<br>bas<br>bas<br>bas<br>bas<br>cdx<br>cer<br>chm<br>class<br>cmd<br>cnt<br>com<br>config<br>cpl<br>rrt |                                |                  |
| Filenames that include bra<br>automatically.                                                                                                    | aces (for example, filename.{d | oc}) are blocked |
|                                                                                                    |                                |                  |

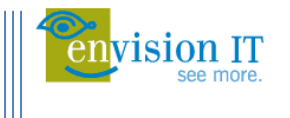

### Uninstall

To uninstall Custom 404 open the SharePoint Management Shell in "Run as Administrator" and type the following command

Uninstall-SPSolution -Identity EIT.Custom404.wsp

This will remove the features however it will not remove the list or the list template, these will need to be deleted manually

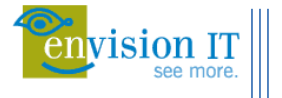